# Office365 Oauthを使用したWebex Connectメー ルアプリの設定

## 内容

概要 <u>前提条件</u> 要件 使用するコンポーネント 設定 ステップ1:Webex Connectでメールアプリの設定を開始します。 <u>手順2: Microsoft Azureでアプリを作成する</u> ステップ3:Office365でメールボックスユーザーを構成します ステップ4:Webex Connectで電子メールアプリケーションを設定する 確認 トラブルシューティング

## 概要

このドキュメントでは、オープン認証(OAuth 2.0)を使用してOffice 365の電子メールアプリケー ションを設定する手順について説明します。

著者: Cisco TACエンジニア、Andrius SuchankaおよびBhushan Suresh

## 前提条件

#### 要件

次の項目に関する知識があることが推奨されます。

- Webex Contact Center(WxCC)2.0
- •電子メールフローが設定されたWebex connectportal
- MS Azureアクセス
- MS Office 365アクセス

### 使用するコンポーネント

このドキュメントの情報は、次のソフトウェアのバージョンに基づいています。

- WxCC 2.0
- Cisco Webex Connect
- Microsoft Azure
- Microsoft Office365

このドキュメントの情報は、特定のラボ環境にあるデバイスに基づいて作成されました。このド

キュメントで使用するすべてのデバイスは、初期(デフォルト)設定の状態から起動しています 。本稼働中のネットワークでは、各コマンドによって起こる可能性がある影響を十分確認してく ださい。

## 設定

### ステップ1: Webex Connectでメールアプリの設定を開始する

Webex Connectプラットフォームで電子メールアプリケーションの設定を開始します。

- Webex Connectテナントにログインします。

-[Assets(資産)] -> [Apps(アプリ)]に移動し、[Configure New App(新しいアプリの設定)]を クリックして[Email(メール)]を選択します。認証タイプとして[OAuth 2.0]を選択し、後の設定 手順で[Forwarding Address]と[Call Back URL]をコピーして保存します。

| < Configure New Application – Email<br>Enter the mail server settings for your account to start sending and receiving en | mails using Webex Connect.                           |        |
|----------------------------------------------------------------------------------------------------|------------------------------------------------------|--------|
| Asset Name ①                                                                                                    |                                                      |        |
| Asset Name                                                                                                    | Register To Webex Engage Configure Outbound Webhooks | DOCS 🗋 |
| Email ID                                                                                                    |                                                      |        |
| Email ID                                                                                                    |                                                      |        |
| Forwarding Address                                                                                                    |                                                      |        |
| b6b9072db2ce25198b45f08c9a9t Copy                                                                                        |                                                      |        |
| Authentication Type                                                                                                    |                                                      |        |
| SMTP Server                                                                                                    | Username                                             |        |
|                                                                                                    |                                                      |        |
| Port                                                                                                    | Security                                             |        |
|                                                                                                    | None                                                 |        |
| Client ID                                                                                                    | Client Secret                                        |        |
|                                                                                                    |                                                      |        |
| Call Back URL                                                                                                    |                                                      |        |
| https://us.webexconnect.io/callback                                                                                      |                                                      | 6,     |

Microsoft側での設定に進みます。

#### ステップ2: Microsoft Azureでアプリを作成する

Azureポータルにアプリを登録するには、「<u>Microsoft IDプラットフォームにアプリケーションを</u> <u>登録する</u>」のドキュメントを参照してください。

<u>https://portal.azure.com</u>にログインします。

-[Azure Active Directory]に移動し、[アプリの登録]を選択して[新しい登録]をクリックします。

– アプリケーション名を入力し、適切なアカウントタイプを選択し、Webの「リダイレクトURI」 をテナント名(手順1で確認したhttps://yourwebexconnectname.us.webexconnect.io/callback as)に 入力し、アプリケーションを登録します。

### Register an application

#### \* Name

The user-facing display name for this application (this can be changed later).

WebexConnect

#### Supported account types

Who can use this application or access this API?

Accounts in this organizational directory only (Cisco Systems, Inc only - Single tenant)

Accounts in any organizational directory (Any Azure AD directory - Multitenant)

Accounts in any organizational directory (Any Azure AD directory - Multitenant) and personal Microsoft accounts (e.g. Skype, Xbox)

O Personal Microsoft accounts only

Help me choose...

#### Redirect URI (optional)

We'll return the authentication response to this URI after successfully authenticating the user. Providing this now is optional and it can be changed later, but a value is required for most authentication scenarios.

Register an app you're working on here. Integrate gallery apps and other apps from outside your organization by adding from Enterprise applications.

By proceeding, you agree to the Microsoft Platform Policies 🗹

Register

– アプリケーションの登録後、[Authentication]に移動し、[Implicit grand and hybrid flows]まで下 にスクロールし、[Access tokens]オプションを選択して保存します。

## 

|                                                                                                    | 🖗 Got feedback?                                                                                                    |
|----------------------------------------------------------------------------------------------------|----------------------------------------------------------------------------------------------------|
| <ul> <li>Overview</li> <li>Quickstart</li> <li>Integration assistant</li> <li>Manage</li> <li>Branding &amp; properties</li> <li>Authentication</li> </ul> | Implicit grant and hybrid flows Request a token directly from the authorization endpoint. If the application has a single-page architecture (SPA) and doesn't use the authorization code flow, or if it invokes a web API via JavaScript, select both access tokens and ID tokens. For ASP.NET Core web apps and other web apps that use hybrid authentication, select only ID tokens. Learn more about tokens. Select the tokens you would like to be issued by the authorization endpoint: Access tokens (used for implicit flows) ID tokens (used for implicit and hybrid flows) |
| 📍 Certificates & secrets                                                                                                    |                                                                                                    |
| Token configuration                                                                                                    | Supported account types                                                                                                    |
| API permissions                                                                                                    | Who can use this application or access this API?                                                                                                    |
| 🙆 Expose an API                                                                                                    | <ul> <li>Accounts in this organizational directory only (Cisco Systems, Inc only - Single tenant)</li> </ul>                                                                                                    |
| App roles                                                                                                    | <ul> <li>Accounts in any organizational directory (Any Azure AD directory - Multitenant)</li> </ul>                                                                                                    |
| A Owners                                                                                                    | Help me decide                                                                                                    |
| and administrators                                                                                                    |                                                                                                    |
| Manifest  Support + Troubleshooting                                                                                                    | ▲ Due to temporary differences in supported functionality, we don't recommend enabling personal Microsoft accounts for an existing registration. If you need to enable personal accounts, you can do so using the manifest editor. Learn more about these restrictions.                                                                                                    |
| <ul> <li>Troubleshooting</li> <li>New support request</li> </ul>                                                                                           | Advanced settings<br>Allow public client flows ①<br>Enable the following mobile and desktop flows: Ves No<br>• App collects plaintext password (Resource Owner Password Credential Flow) Learn more 2<br>• No keyboard (Device Code Flow) Learn more 2<br>• SSO for domain-joined Windows (Windows Integrated Auth Flow) Learn more 2<br>App instance property lock ①                                                                                                    |
|                                                                                                    |                                                                                                    |

#### -[Certificates & secrets]に移動し、[Client Secrets]を選択し、[New client secret]をクリックし、説 明と有効期間を追加します。

Save Discard

| Overlaw   Outload   Outload   Outload   Integration assisted               Integration assisted   Automatication   Outload   Outload <                                                                                                    | 0 defender         0 defender         0 defender         0 defender         1 defender         1 defender                                                                                                    | VebexConnect Conception Conception Conceptin Conception Conception Conception Conception Conception | egistrations > WebexConnect<br>iertificates & secrets ≉ …                                                  |                                                                                                    |                                                                                                |   | Add a client secret | wiconnect<br>24 months |
|----------------------------------------------------------------------------------------------------|----------------------------------------------------------------------------------------------------|----------------------------------------------------------------------------------------------------|----------------------------------------------------------------------------------------------------|----------------------------------------------------------------------------------------------------|------------------------------------------------------------------------------------------------|---|---------------------|------------------------|
| ange   a Approprise   A Active station registration creditates sorte and federated credentials (n)   Certificates (s)   Certificates (s) <t< td=""><td>inge   is anding &amp; properties   i. Authentication   Certificates (s)   Certificates (s)   Cert</td><td>Overview<br/>Quickstart<br/>Integration assistant</td><td>Credentials enable confidential applications to idea<br/>scheme). For a higher level of assurance, we recom</td><td>ntify themselves to the authentication service<br/>imend using a certificate (instead of a client s</td><td>when receiving tokens at a web addressable location (using an HTTPS<br/>ecret) as a credential.</td><td></td><td></td><td></td></t<> | inge   is anding & properties   i. Authentication   Certificates (s)   Certificates (s)   Cert                                                                                                    | Overview<br>Quickstart<br>Integration assistant                                                                                                    | Credentials enable confidential applications to idea<br>scheme). For a higher level of assurance, we recom | ntify themselves to the authentication service<br>imend using a certificate (instead of a client s | when receiving tokens at a web addressable location (using an HTTPS<br>ecret) as a credential. |   |                     |                        |
| Certificates (0)       Federated credentials (0)         Certificates (0)       Federated credentials (0)         A secret string that the application uses to prove its identity when requesting a token. Also can be referred to as application password.         A secret string that the application uses to prove its identity when requesting a token. Also can be referred to as application password.         A secret string that the application uses to prove its identity when requesting a token. Also can be referred to as application password.         A secret string that the application uses to prove its identity when requesting a token. Also can be referred to as application password.         A secret string that the application uses to prove its identity when requesting a token. Also can be referred to as application password.         B App remissions <ul> <li>A not dent secrets</li> <li>No clent secrets have been created for this application.</li> <li>A notifiest</li> <li>A notifiest</li> <li>A notifiest</li> <li>A notifiest to prove the notifiest of the application.</li> <li>A notifiest</li> <li>A notifiest</li> <li>A notifiest</li> <li>A notifiest</li> <li>A notifiest</li> <li>A notifiest to prove the notifiest of the application.</li> <li>A notifiest</li> <li>A notifiest</li> <li>A notifiest</li> <li>A notifiest to prove the notifiest of the application to prove the notifiest of the application to prove the notifiest of the notifiest of the notifiest of the notifiest of the notifiest of the notifiest of the notifiest of the notifiest of the notifiest of the notifiest of the notifiest of the notifiest of the notifiest of the notifiest of the notifiest of the notifiest</li></ul>                                                                                                    | Certificates (0) Federated credentials (0)   Certificates (0) Federated credentials (0)   A scoret string that the application uses to prove its identify when requesting a token. Also can be referred to as application password.   A scoret string that the application uses to prove its identify when requesting a token. Also can be referred to as application password.   A scoret string that the application uses to prove its identify when requesting a token. Also can be referred to as application password.   A scoret string that the application uses to prove its identify when requesting a token. Also can be referred to as application password.   A scoret string that the application uses to prove its identify when requesting a token. Also can be referred to as application password.   A scoret string that the application uses to prove its identify when requesting a token. Also can be referred to as application password.   A scoret string that the application uses to prove its identify when requesting a token. Also can be referred to as application password.   A prove is a not intervent in application.   A nores   A nores   Manifest   Report + Troubleshooting   New support request                                                                                                    | Manage Branding & properties Authentication                                                                                                    | Application registration certificates, secrets and                                                         | d federated credentials can be found in the tabs b                                                 | alow.                                                                                          | × |                     |                        |
| Apprensions     Description     Description     Descriptin     Descriptin     Descriptin     Descriptin     Descriptin                                                                                                    | Approxision     Description     Descriptin     Descriptin     Descriptin     Descriptin     Descriptin        | Certificates & secrets     Token configuration                                                                                                    | Certificates (0) Client secrets (0) Feder<br>A secret string that the application uses to prove            | rated credentials (0)<br>its identity when requesting a token. Also car                            | n be referred to as application password.                                                      |   |                     |                        |
| A control  A control  Control  Control                                                                                                    | A Conters Conters Con | API permissions     Expose an API     App roles                                                                                                    | + New client secret Description                                                                            | Expires Value 🛈                                                                                    | Secret ID                                                                                      |   |                     |                        |
| Munimit       Support + Toubleshooting       P Toubleshooting       New support request                                                                                                    | Munimit       Support + Toubleshooting       Image: Transfer in the support request                                                                                                    | Owners Roles and administrators                                                                                                    | No client secrets have been created for this appli-                                                        | cation.                                                                                            |                                                                                                |   |                     |                        |
| New support request                                                                                                    | New support request                                                                                                    | Augment     Aupport + Troubleshooting     Troubleshooting                                                                                                    |                                                                                                    |                                                                                                    |                                                                                                |   |                     |                        |
|                                                                                                    |                                                                                                    | New support request.                                                                                                    |                                                                                                    |                                                                                                    |                                                                                                |   |                     |                        |

Add Cancel

#### - クライアントシークレット値をコピーし、後で使用できるように保存します。

All services > Cisco Systems, Inc | App registrations > WebexConnect

| 🔶 WebexConnect            | Certificates & secret                                                   | s 🖈 …                                                                               |                                                                    |                                                                                        |     |
|---------------------------|-------------------------------------------------------------------------|-------------------------------------------------------------------------------------|--------------------------------------------------------------------|----------------------------------------------------------------------------------------|-----|
|                           | 🔗 Got feedback?                                                         |                                                                                     |                                                                    |                                                                                        |     |
| Overview                  |                                                                         |                                                                                     |                                                                    |                                                                                        |     |
| 📣 Quickstart              | Got a second to give us son                                             | ne feedback? $\rightarrow$                                                          |                                                                    |                                                                                        | ×   |
| 🚀 Integration assistant   |                                                                         |                                                                                     |                                                                    |                                                                                        |     |
| Manage                    | Credentials enable confidential a<br>scheme). For a higher level of as: | pplications to identify themselves to the<br>surance, we recommend using a certific | he authentication service when<br>cate (instead of a client secret | ) receiving tokens at a web addressable location (using an HTTP)<br>) as a credential. | j.  |
| Branding & properties     |                                                                         |                                                                                     |                                                                    |                                                                                        |     |
| Authentication            | <ul> <li>Application registration cert</li> </ul>                       | tificates, secrets and federated credentials                                        | s can be found in the tabs below.                                  |                                                                                        | ×   |
| Certificates & secrets    |                                                                         |                                                                                     |                                                                    |                                                                                        |     |
| Token configuration       | Certificates (0) Client sec                                             | rets (1) Federated credentials (0)                                                  |                                                                    |                                                                                        |     |
| API permissions           | A secret string that the applicat                                       | tion uses to prove its identity when rec                                            | questing a token. Also can be r                                    | eferred to as application password.                                                    |     |
| Expose an API             |                                                                         |                                                                                     |                                                                    |                                                                                        |     |
| 1 App roles               | + New client secret                                                     |                                                                                     |                                                                    |                                                                                        |     |
| 2 Owners                  | Description                                                             | Expires                                                                             | Value 🛈                                                            | Secret ID                                                                              |     |
| Roles and administrators  | wxconnect                                                               | 10/26/2024                                                                          | L1e8Q~B5rzySjA6wl3PqgN                                             | iqZkdVd1zpTJ 🗈 5f7981e4-9b3e-43ff-b2cf-297606955fff                                    | D 📋 |
| Manifest                  |                                                                         |                                                                                     |                                                                    |                                                                                        |     |
| Support + Troubleshooting |                                                                         |                                                                                     |                                                                    |                                                                                        |     |
| P Troubleshooting         |                                                                         |                                                                                     |                                                                    |                                                                                        |     |

New support request

-[APIアクセス許可]に移動し、[アクセス許可の追加]をクリックし、[組織で使用するAPI]を選択し 、検索フィールドに「office 365」と入力し、[Office 365 Exchange Online]を選択します。 [Application permissions]を選択し、[Mail]セクションを展開して[Mail.Send]をオンにし、[Add permission]をクリックします。

| All services > Cisco Systems. Inc   App re | Request API permissions                                                                                                    |                                                         |
|--------------------------------------------|----------------------------------------------------------------------------------------------------|---------------------------------------------------------|
| <sub>-</sub> WebexConnect   A              | PI permissions 🖉 …                                                                                                    |                                                         |
|                                            |                                                                                                    | Select an API                                           |
| ₽ Search «                                 | 🕐 Refresh 🔰 🖗 Got feedback?                                                                                                    | Microsoft APIs APIs my organization uses My APIs        |
| Overview                                   |                                                                                                    |                                                         |
| Quickstart                                 |                                                                                                    | Apps in your directory that expose APIs are shown below |
| 1 Integration assistant                    | 1 The "Admin consent required" column shows the default value for an organization. However, user consent can be customized per permission, user, or app. This                                                                                    | P office 365                                            |
|                                            |                                                                                                    | Name                                                    |
| Manage                                     | Configured permissions                                                                                                    | Office 365 Enterprise Insights                          |
| Branding & properties                      | Applications are authorized to call APIs when they are granted permissions by users/admins as part of the consent process. The list of configured permiss<br>all the permissions the application needs. Learn more about permissions and consent | Office 365 Exchange Online                              |
| Authentication                             | La dada a comitarian a da Consta daria a consta fan Cina Costana has                                                                                                    | Office 365 Information Protection                       |
| Certificates & secrets                     | + Add a permission V Grant admin consent for Cisco systems, inc                                                                                                    | Office 365 Management APIs                              |
| Token configuration                        | API / Permissions name Type Description Admin consent requ Status                                                                                                    | Office 365 SharePoint Online                            |
| API permissions                            | V Microsoft Graph (1)                                                                                                    |                                                         |
| <ul> <li>Expose an API</li> </ul>          | User.Read Delegated Sign in and read user profile No                                                                                                    |                                                         |
| Rep roles                                  |                                                                                                    |                                                         |
| A Owners                                   | To view and manage consented permissions for individual apps, as well as your tenant's consent settings, try Enterprise applications.                                                                                                    |                                                         |
| 8 Roles and administrators                 |                                                                                                    |                                                         |
| III Manifest                               |                                                                                                    |                                                         |
| Support + Troubleshooting                  |                                                                                                    |                                                         |
| Troubleshooting                            |                                                                                                    |                                                         |
| New support request                        |                                                                                                    |                                                         |

| All services > Cisco Systems, Inc   App re | strations > WebexConnect                                                                                                    | Request API permissions                                                                  | ×                                                                                                    |
|--------------------------------------------|----------------------------------------------------------------------------------------------------|------------------------------------------------------------------------------------------|----------------------------------------------------------------------------------------------------|
| - WebexConnect   A                         | l permissions 🖉 ···                                                                                                    |                                                                                          |                                                                                                    |
| ₽ Search «                                 | ○ Refresh   🖉 Got feedback?                                                                                                    | Delegated permissions<br>Your application needs to access the API as the signed-in user. | Application permissions<br>Your application runs as a background service or daemon without a<br>signed-in user. |
| S Overview                                 |                                                                                                    |                                                                                          |                                                                                                    |
| 4 Quickstart                               | The "Admin second required" rotume shows the default value for the constitution. Unsures uses constant the balance induce constitution uses as the                                                                                            | Select permissions                                                                       | expand all                                                                                                    |
| 💉 Integration assistant                    | <ul> <li>Ine indeministration content required i content anony one desault value for an organization, nonever, user content can be customated per permission, user, or app.</li> </ul>                                                        | Start typing a permission to filter these results                                        |                                                                                                    |
| Manage                                     | Configured permissions                                                                                                    | Permission                                                                               | Admin consent required                                                                                          |
| Branding & properties                      | Applications are authorized to call APIs when they are granted permissions by users/admins as part of the consent process. The list of configured pern<br>all the permissions the application needs. Learn more about permissions and consent | iss V Other permissions                                                                  |                                                                                                    |
| Authentication                             |                                                                                                    | full_access_as_app ()                                                                    | Ves                                                                                                    |
| Certificates & secrets                     | + Add a permission V Grant admin consent for Cisco systems, inc                                                                                                    | Use Exchange Web Services with full access to all mailboxes                              | 5                                                                                                    |
| Token configuration                        | API / Permissions name Type Description Admin consent requ Status                                                                                                    | > Calendars                                                                              |                                                                                                    |
| <ul> <li>API permissions</li> </ul>        | ✓Microsoft Graph (1)                                                                                                    | Contacts                                                                                 |                                                                                                    |
| Expose an API                              | User Read Delegated Sign in and read user profile No                                                                                                    | 2 contact                                                                                |                                                                                                    |
| App roles                                  |                                                                                                    | > Exchange                                                                               |                                                                                                    |
| 24 Owners.                                 | To view and manage consented permissions for individual apps, as well as your tenant's consent settings, try Enterprise applications.                                                                                                    | N                                                                                        |                                                                                                    |
| 8 Roles and administrators                 |                                                                                                    | / IMA                                                                                    |                                                                                                    |
| Manifest                                   |                                                                                                    | > Mailbox                                                                                |                                                                                                    |
| Support + Troubleshooting                  |                                                                                                    | > MailboxGattinos                                                                        |                                                                                                    |
| Troubleshooting                            |                                                                                                    | ,                                                                                        |                                                                                                    |
| 2 New support request                      |                                                                                                    | V Mail (1)                                                                               |                                                                                                    |
|                                            |                                                                                                    | Mail.Read ③<br>Read mail in all mailboxes                                                | Yes                                                                                                    |
|                                            |                                                                                                    | Mail.ReadWrite ③<br>Read and write mail in all mailboxes                                 | Yes                                                                                                    |
|                                            |                                                                                                    | Mail.Send ①<br>Send mail as any user                                                     | Ves                                                                                                    |
|                                            |                                                                                                    | > Organization                                                                           |                                                                                                    |
|                                            |                                                                                                    | Add permissions Discard                                                                  |                                                                                                    |

・当該許可を付与した後は、管理者の同意を得ること。[Grant admin consent]をクリックします

| All services | > | Cisco | Systems. | Inc | App. | registrations | > | WebexConnect |
|--------------|---|-------|----------|-----|------|---------------|---|--------------|

|                                   | PI permissions 🛷                      |                  |                                                          |                                 |                                      |                    |
|-----------------------------------|---------------------------------------|------------------|----------------------------------------------------------|---------------------------------|--------------------------------------|--------------------|
| ✓ Search «                        | 💍 Refresh 🕴 🗖 Got feedback            | a                |                                                          |                                 |                                      |                    |
| Overview                          | Grant admin consent con               | firmation.       |                                                          |                                 |                                      |                    |
| 🗳 Quickstart                      | Do you want to grant consent for      | the requested    | d permissions for all accounts in Cisco Systems, In      | c? This will update any exis    | sting admin consent records this a   | pplication already |
| 💉 Integration assistant           | Yes No                                |                  |                                                          |                                 |                                      |                    |
| Manage                            |                                       |                  | 2 · · · · ·                                              |                                 | · · · · · ·                          |                    |
| Branding & properties             | Configured permissions                |                  |                                                          |                                 |                                      |                    |
| Authentication                    | Applications are authorized to call 4 | Pis when they    | are granted permissions by users/admins as part of th    | he consent process. The list o  | f configured permissions should incl | lude               |
| Certificates & secrets            | all the permissions the application n | eeds. Learn mo   | re about permissions and consent                         | te conserve process. The list o | eeningeree permissions should nee    | 000                |
| Token configuration               | + Add a permission 🗸 Grant            | admin consent    | for Cisco Systems, Inc                                   |                                 |                                      |                    |
| API permissions                   | API / Permissions name                | Туре             | Description                                              | Admin consent re                | equ Status                           |                    |
| <ul> <li>Expose an API</li> </ul> | ✓ Microsoft Graph (1)                 |                  |                                                          |                                 |                                      |                    |
| App roles                         | User.Read                             | Delegated        | Sign in and read user profile                            | No                              |                                      |                    |
| A Owners                          | ✓ Office 365 Exchange Online (1)      |                  |                                                          |                                 |                                      |                    |
| Roles and administrators          | Mail.Send                             | Application      | Send mail as any user                                    | Yes                             | A Not granted for Cisco S            |                    |
| III Manifest                      |                                       |                  | · · · · · · · · · · · · · · · · · · ·                    |                                 |                                      |                    |
| Support + Troubleshooting         | To view and manage consented per      | missions for inc | lividual apps, as well as your tenant's consent setting: | s, try Enterprise applications. |                                      |                    |
| Troubleshooting                   |                                       |                  |                                                          |                                 |                                      |                    |
| New support request               |                                       |                  |                                                          |                                 |                                      |                    |

-[Overview(概要)]に移動し、[Application (client) ID(アプリケーション(クライアント) ID)]と [Directory (テナント) ID(ディレクトリ(テナント) ID)]を書き留めて、さらに設定を行います o

o

All services > Cisco Systems, Inc | App registrations >

| WebexConnect            | Ŷ |                         |                                        |
|-------------------------|---|-------------------------|----------------------------------------|
| ₽ Search                | ~ | 📋 Delete   Endpoint     | s 💀 Preview features                   |
| u Overview              |   | A Frankisk              |                                        |
| 🗳 Quickstart            |   |                         |                                        |
|                         |   | Display name            | : <u>WebexConnect</u>                  |
| Integration assistant   |   | Application (client) ID | : 56ba9bac-67be-4bd2-b551-47258e7ead62 |
| Manage                  |   | Object ID               | : 3d6317c3-ed51-4ff2-955d-019ac1637beb |
| 🔤 Branding & properties |   | Directory (tenant) ID   | : 0f47778c-61c2-4b0a-8e94-3f05e737a1dd |
| Authentication          |   | Supported account type  | es : <u>My organization only</u>       |

#### 注: Azureで、[エンタープライズアプリケーション]の[同意とアクセス許可]の下で、アプリケー ションに対するユーザーの同意が許可されていることを確認してください(これは既定の設定で す)。

| Home > Enterprise applications   Consent and permissions ><br>¿ Consent and permissions   User consent settings |                                                                                                    |  |  |  |  |  |  |  |  |
|----------------------------------------------------------------------------------------------------|----------------------------------------------------------------------------------------------------|--|--|--|--|--|--|--|--|
| ~                                                                                                    | Save X Discard R Got feedback?                                                                                                    |  |  |  |  |  |  |  |  |
| Manage                                                                                                    |                                                                                                    |  |  |  |  |  |  |  |  |
| User consent settings                                                                                           | Control when end users and group owners are allowed to grant consent to applications, and when they will be required to request administrator review and approval. Allowing users to grant apps access to data helps them acquire useful applications and he productive, but |  |  |  |  |  |  |  |  |
| A Permission classifications                                                                                    | can represent a risk in some situations if it's not monitored and controlled carefully.                                                                                                    |  |  |  |  |  |  |  |  |
|                                                                                                    | User consent for applications<br>Configure whether users are allowed to consent for applications to access your organization's data. Learn more<br>O Do not allow user consent<br>An administrator will be required for all apps.                                            |  |  |  |  |  |  |  |  |
|                                                                                                    | Allow user consent for apps from verified publishers, for selected permissions (Recommended)<br>All users can consent for permissions classified as "low impact", for apps from verified publishers or apps registered in this organization.                                 |  |  |  |  |  |  |  |  |
|                                                                                                    | Allow user consent for apps     All users can consent for any app to access the organization's data.                                                                                                    |  |  |  |  |  |  |  |  |

## ステップ 3: Office 365でメールボックスユーザーを構成する

<u>https://admin.microsoft.com</u>にログインします。

-Users->Active Usersに移動します。

- Webex Connectと統合するメールボックスを持つユーザを選択します。

– 特定のユーザーを選択した後、[メール]に移動し、[メールアプリ]の[メールアプリの管理]をクリ ックします。[認証されたSMTP]が選択されていることを確認し、[変更の保存]をクリックします 。

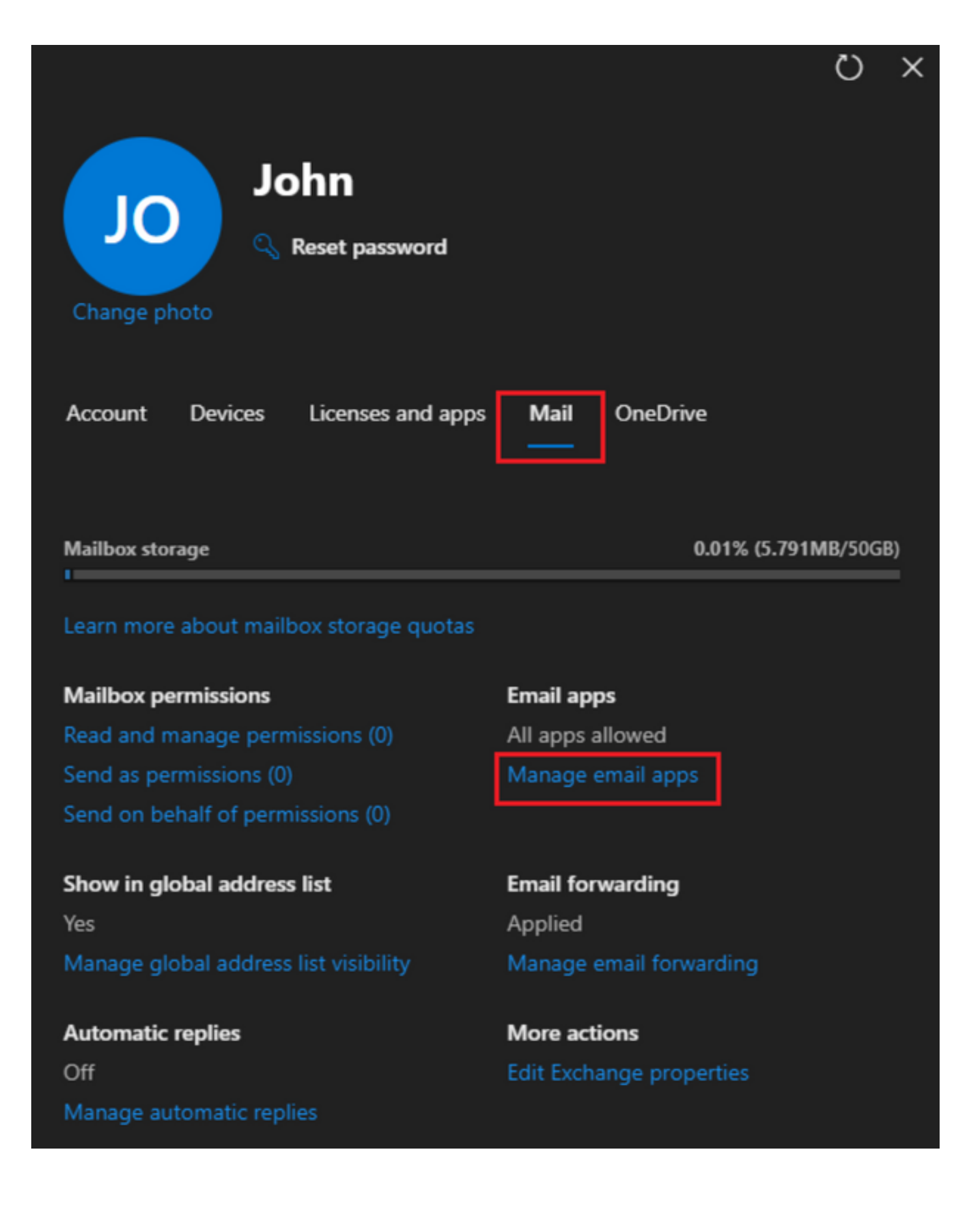

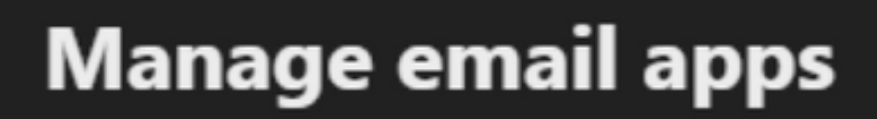

←

Choose the apps where John can access Microsoft 365 email.

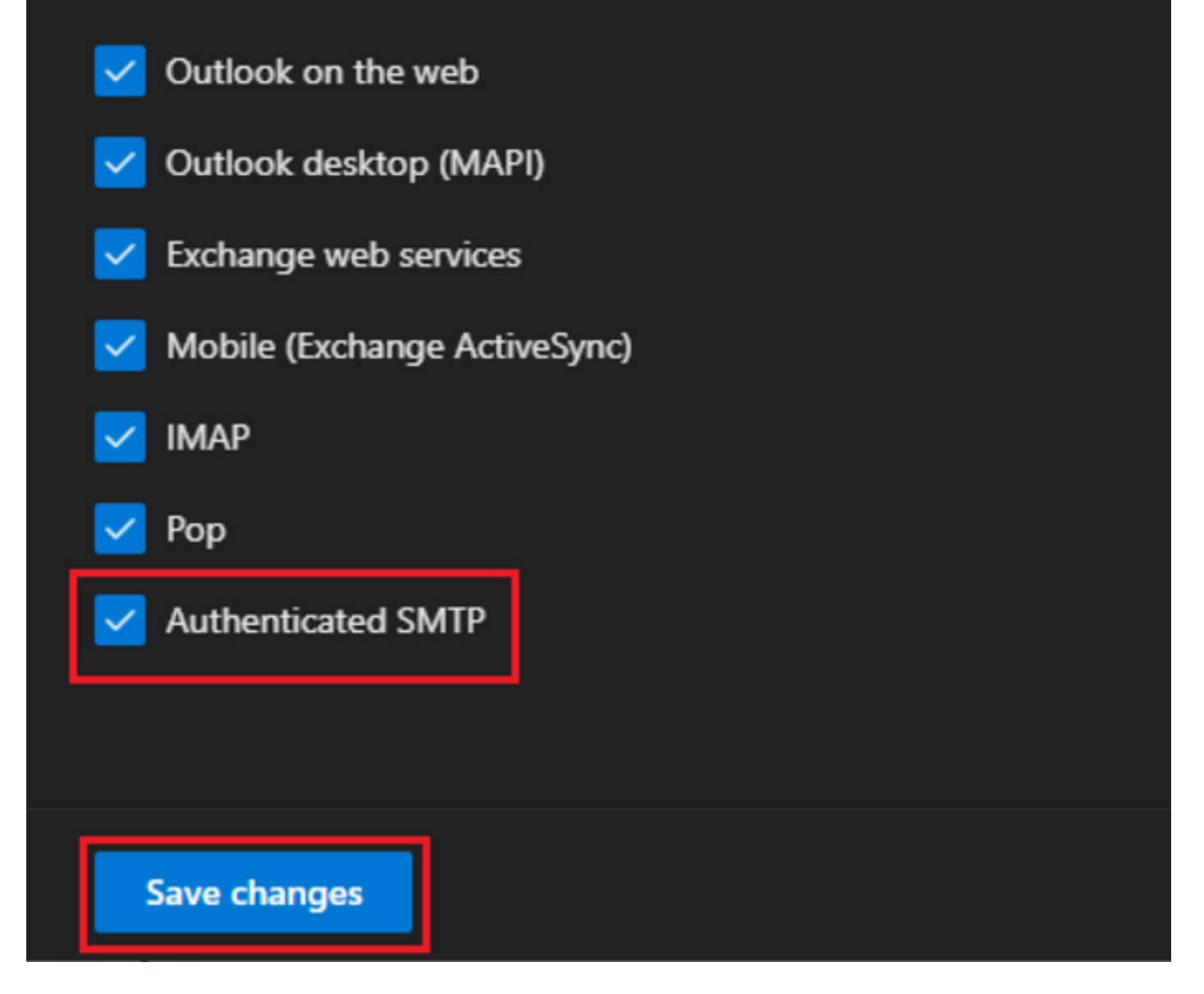

-[Email Forwarding(メール転送)]で[Manage email forwarding(メール転送の管理)]をクリック し、[Forward all emails sent to this mailbox(このメールボックスに送信されたメールをすべて転 送)]を選択し、ステップ1で確認したWebex Connectアプリケーション設定のエイリアスで [Forwarding email address(メール転送アドレス)]に入力し、[Save changes(変更を保存)]を クリックします。

| John<br>John<br>Change photo            |                      |
|-----------------------------------------|----------------------|
| Account Devices Licenses and apps       | Mail OneDrive        |
| Mailbox storage                         | 0.01% (5.791MB/50GB) |
| Learn more about mailbox storage quotas |                      |
| Mailbox permissions                     | Email apps           |
| Read and manage permissions (0)         | All apps allowed     |
| Send as permissions (0)                 | Manage email apps    |
| Send on behalf of permissions (0)       |                      |
| Show in global address list             | Email forwarding     |
| Yes                                     | Applied              |

Manage global address list visibility

Automatic replies Off Manage automatic replies Applied Manage email forwarding 75

More actions Edit Exchange properties

| $\leftarrow$                                                                 | × |
|------------------------------------------------------------------------------|---|
| Manage email forwarding                                                      |   |
| Forward all emails sent to this mailbox                                      |   |
| The mailbox owner will be able to view and change these forwarding settings. |   |
| Forwarding email address *                                                   | _ |
| a41a0ba3566ed2091155f13e48e6d4f8@mail-us.imiconnect.io                       |   |
| Keep a copy of forwarded email in this mailbox                               |   |
| Save changes                                                                 |   |

– 外部メールアドレスへの送信メール転送がMicrosoft 365 Defenderポータルで許可されているこ とを確認します。

翻訳について

シスコは世界中のユーザにそれぞれの言語でサポート コンテンツを提供するために、機械と人に よる翻訳を組み合わせて、本ドキュメントを翻訳しています。ただし、最高度の機械翻訳であっ ても、専門家による翻訳のような正確性は確保されません。シスコは、これら翻訳の正確性につ いて法的責任を負いません。原典である英語版(リンクからアクセス可能)もあわせて参照する ことを推奨します。